# Destiny Library Software

Bath County Public Schools

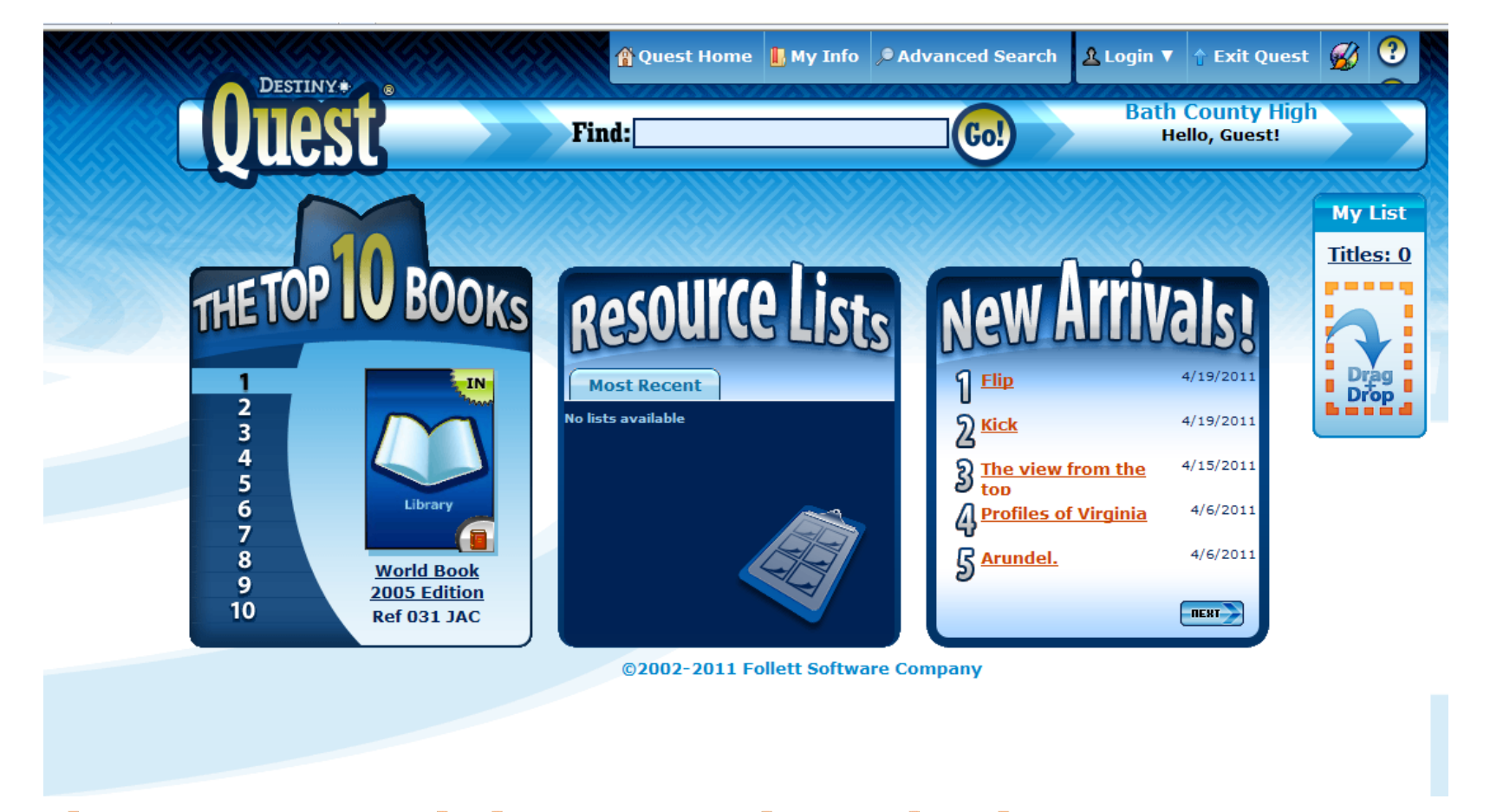

### https://library.bath.k12.va.us/

Or ...

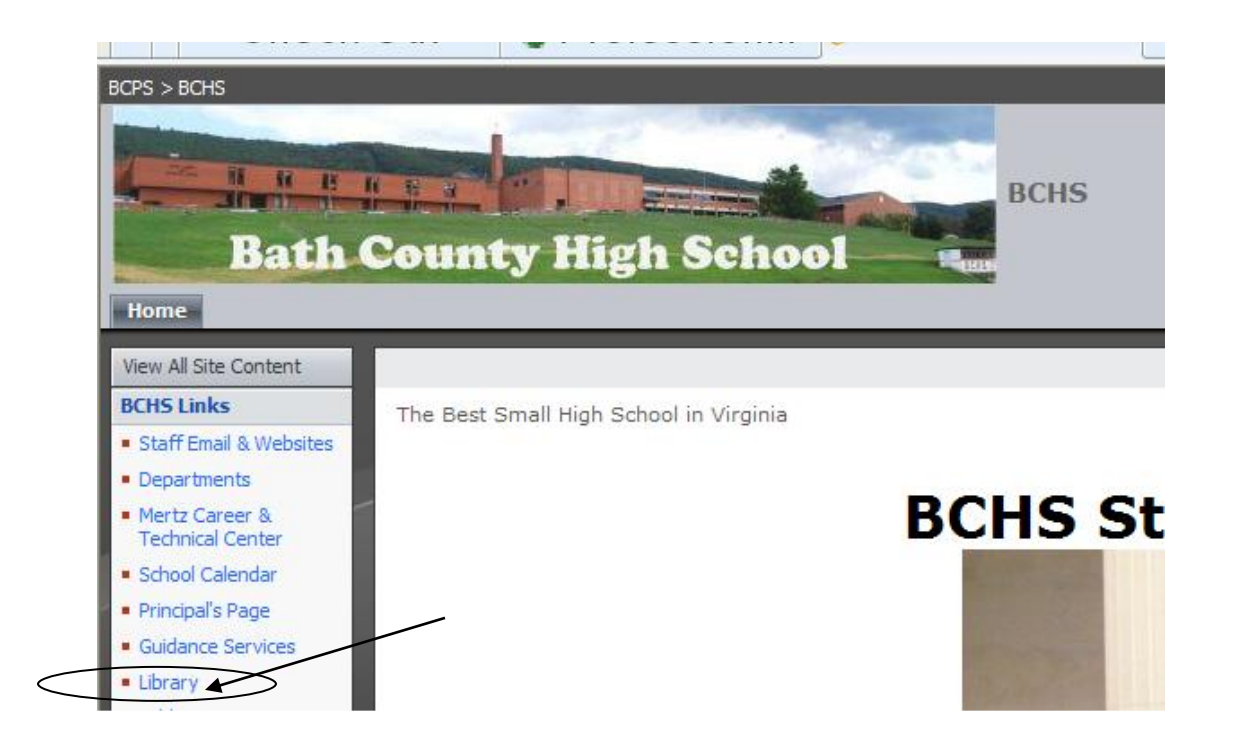

#### Click "Library" on the school home page

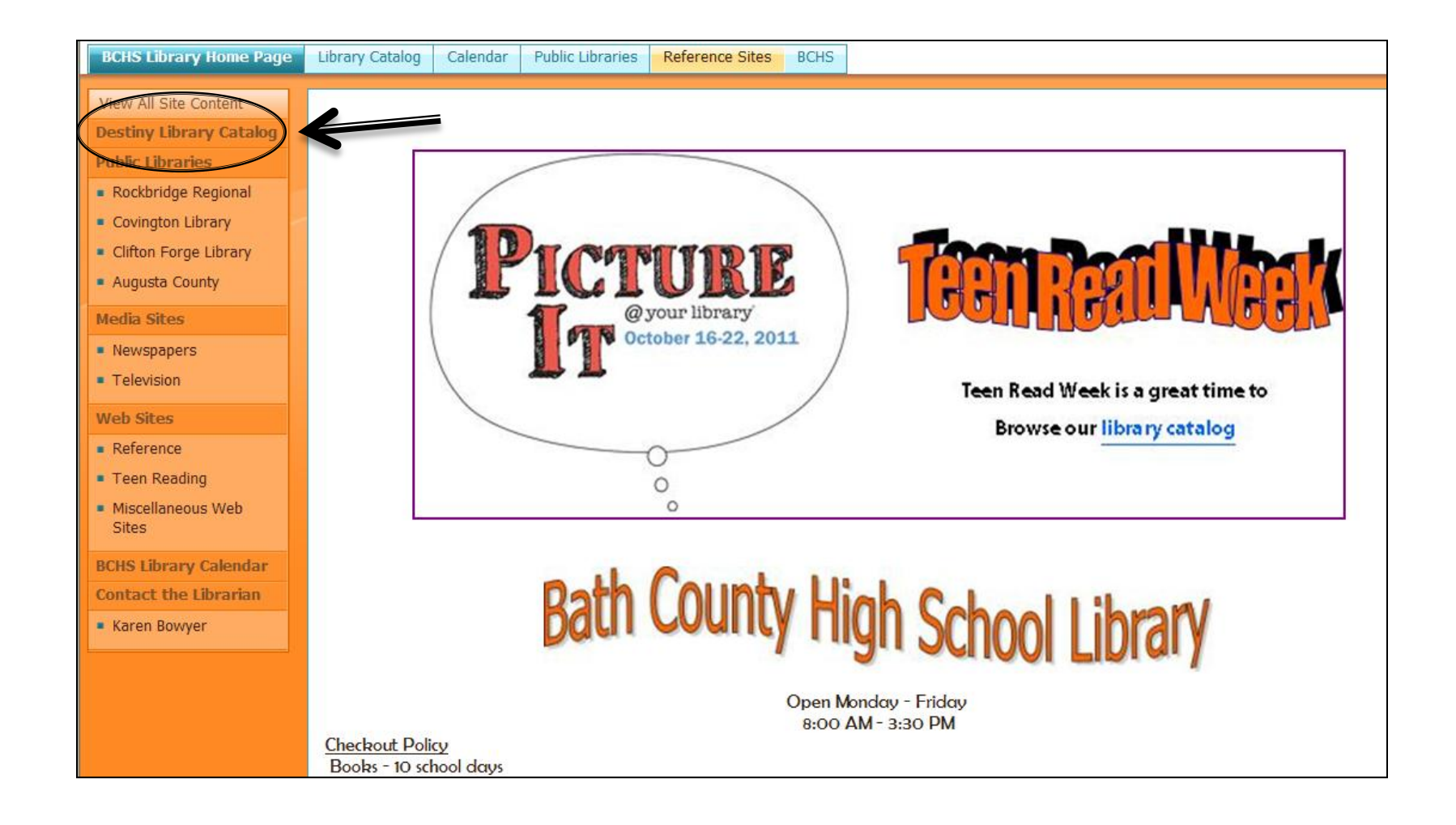

#### Then click "Destiny Library Catalog"

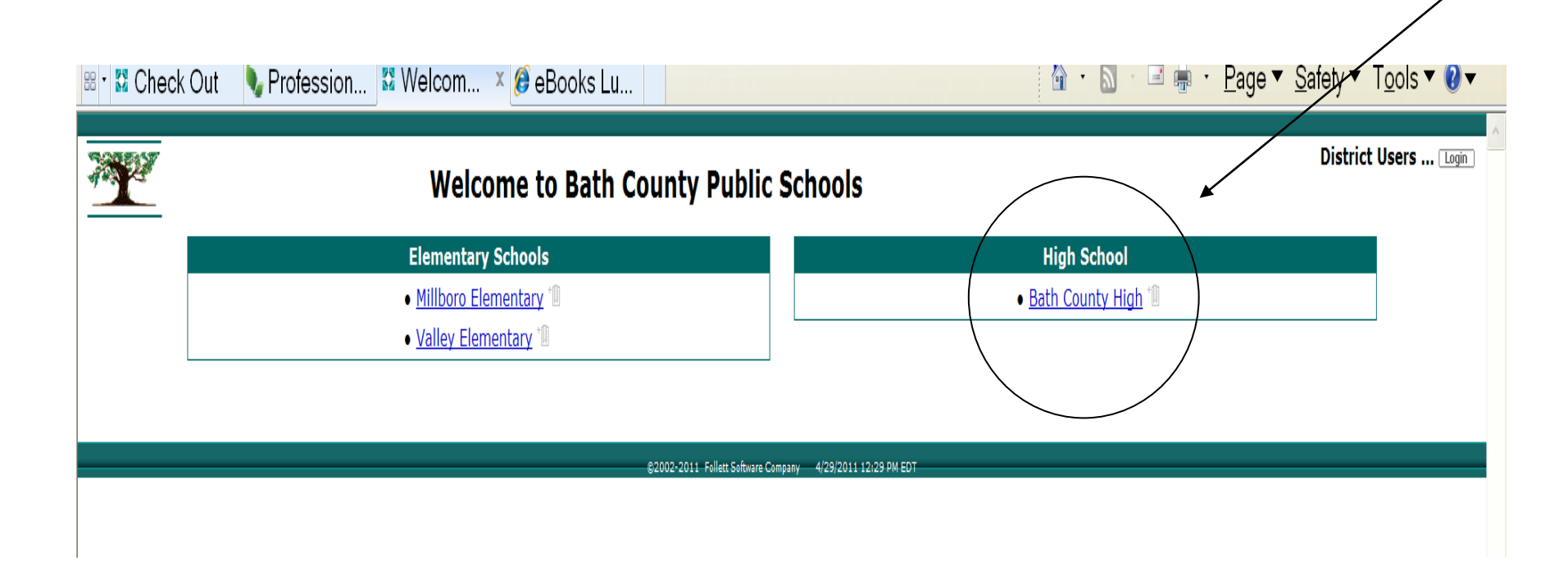

Choose Your School (In this case, Bath County High School was selected.)

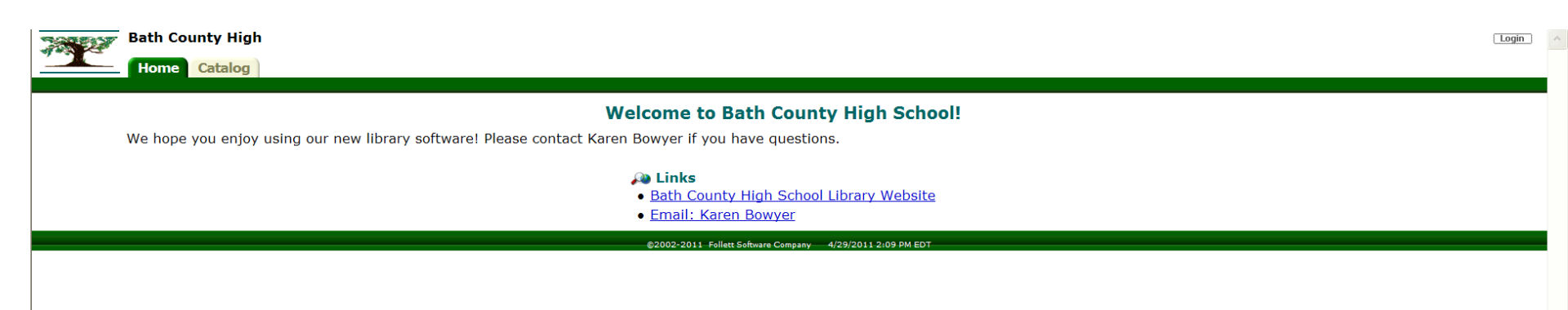

#### Guest users have access to the library catalog only.

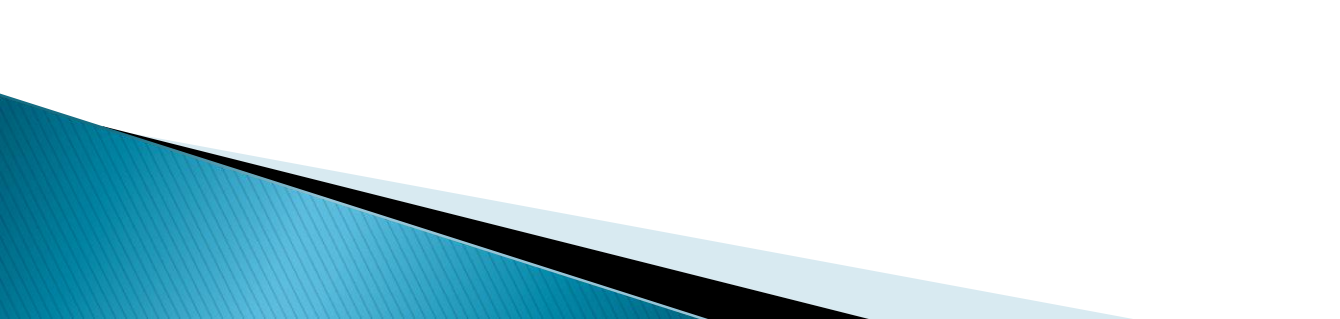

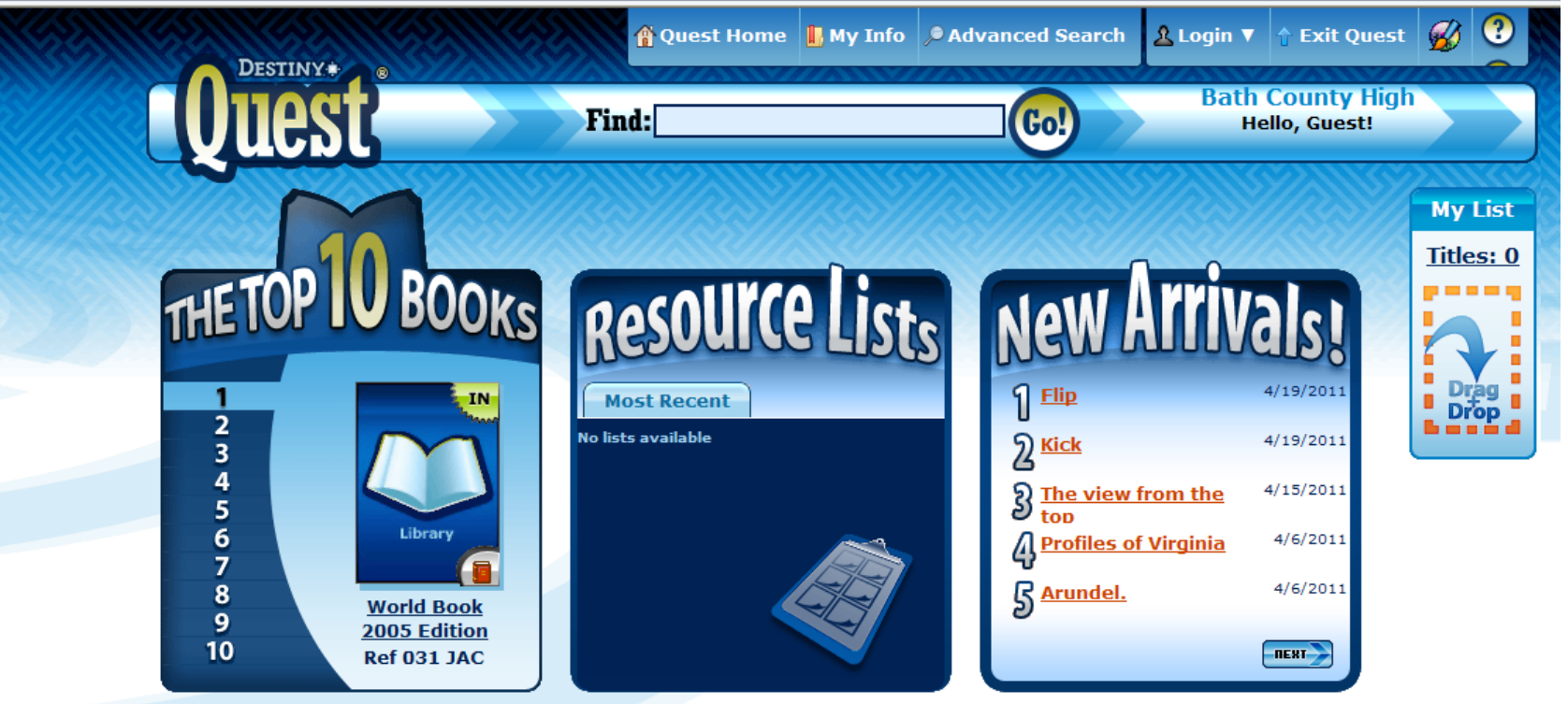

©2002-2011 Follett Software Company

The default search page is Destiny Quest.

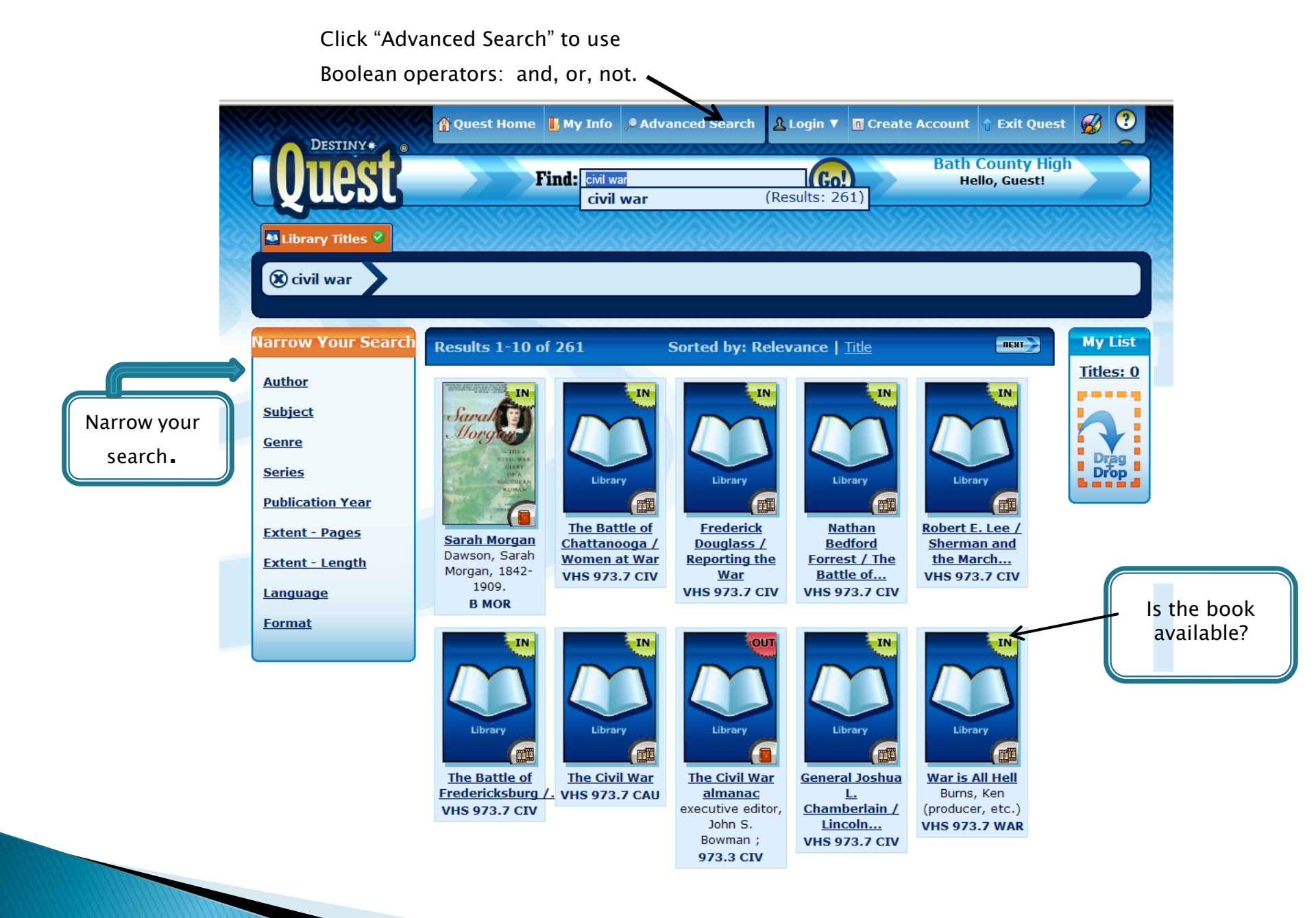

#### Hover, Drag & Drop

#### To get Quick Details... hover over any cover in your search results!

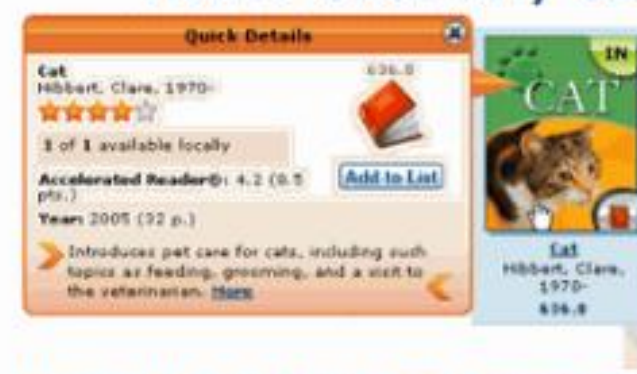

If you want more information, click the cover or the More link in Quick Details.

If you like the title and want to add it to your List, click Add to List or drag the cover to your list....

and drop it in!

|                                                        | Title Details                                                                                                    |                    |
|--------------------------------------------------------|----------------------------------------------------------------------------------------------------|--------------------|
| IN                                                     | Sarah Morgan : the Civil War diary of a southern woman                                                             | IN                 |
| Sarah Sarah                                            | edited by Charles East.                                                                                            | 1 of 1 available   |
| UTHE<br>CIVE WAR<br>DIARY<br>OF A<br>SOUTHERN<br>ROMAN | Diary of Sarah Morgan who lived in Baton<br>Rouge, Louisiana describing life in the South<br>during the Civil War. | 🙂 In your list     |
|                                                        |                                                                                                    |                    |
| Call#: <u>B MOR</u>                                    |                                                                                                    |                    |
| Browse                                                 |                                                                                                    |                    |
| <b>☆</b> <u>TitlePeek</u> ™                            |                                                                                                    |                    |
| Additional In                                          | nfo Quiz Info: Awards Reviews                                                                                      | You may also like: |
| Titles by:                                             | Dawson, Sarah Morgan, 1842-1909.                                                                                   |                    |
| Published:                                             | New York : Simon & Schuster, 1992.                                                                                 |                    |
| Edition:                                               | 1st Touchstone ed.                                                                                                 |                    |
| Format:                                                | xli, 626 p. : ill., maps ; 24 cm.                                                                                  |                    |
| LCCN:                                                  | 92-21798                                                                                                    |                    |
| ISBN:                                                  | 0-671-78503-6                                                                                                    |                    |
| Target                                                 | Interest grade level: Adult                                                                                        |                    |

More information is available when you select a title.

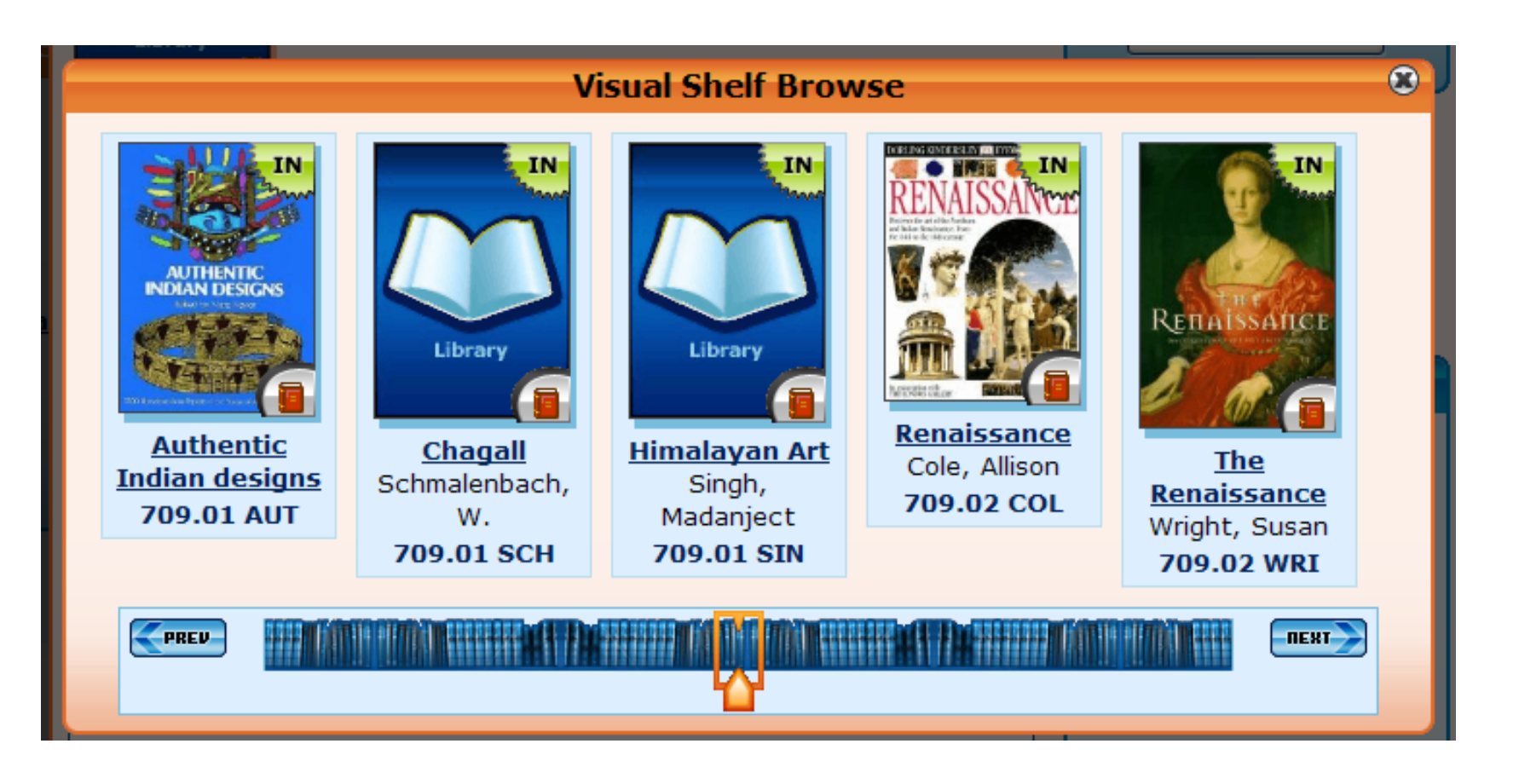

Shelf Browse shows books that would be on the shelf close to the selected title.

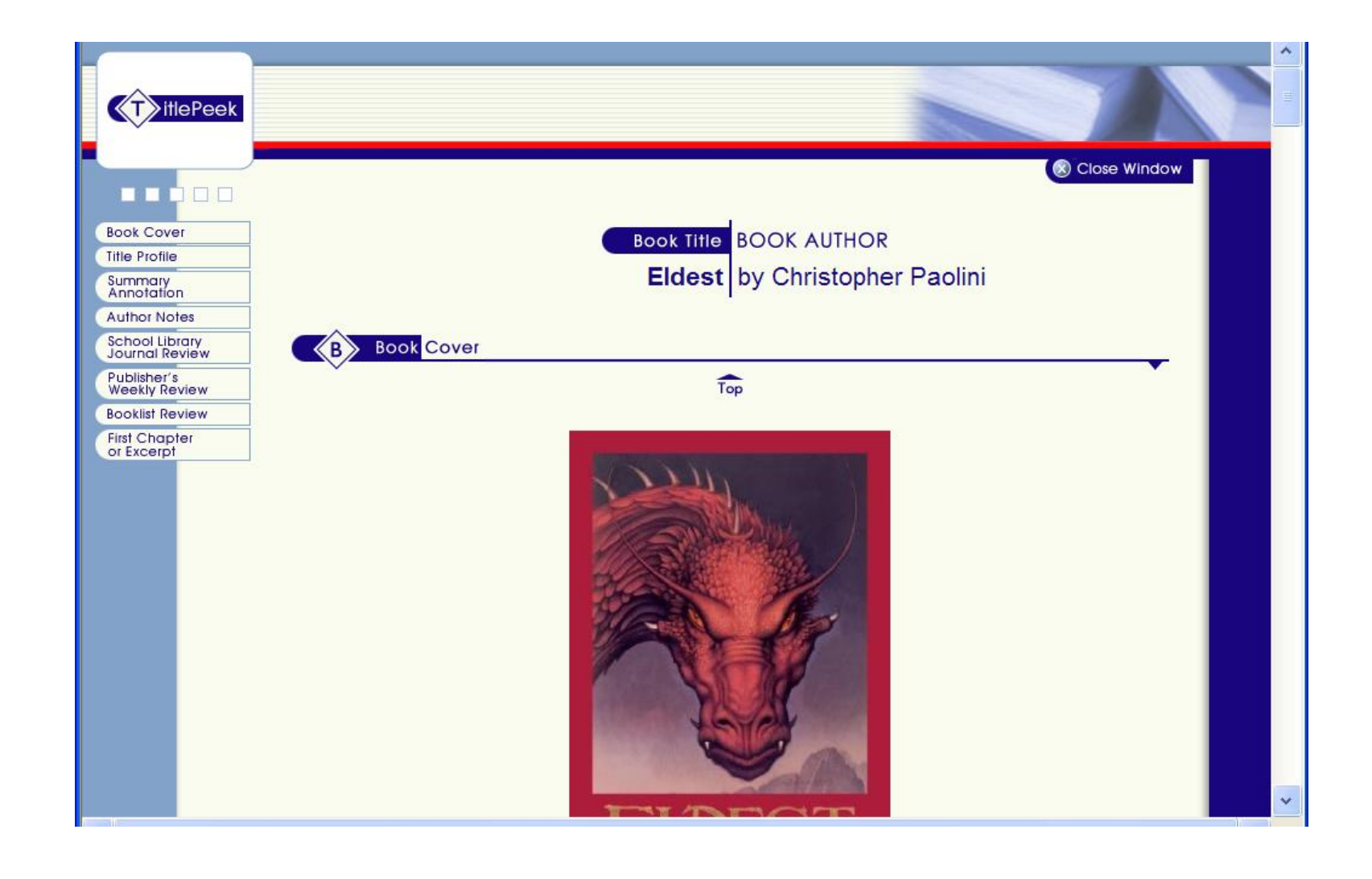

#### **Title Peek**

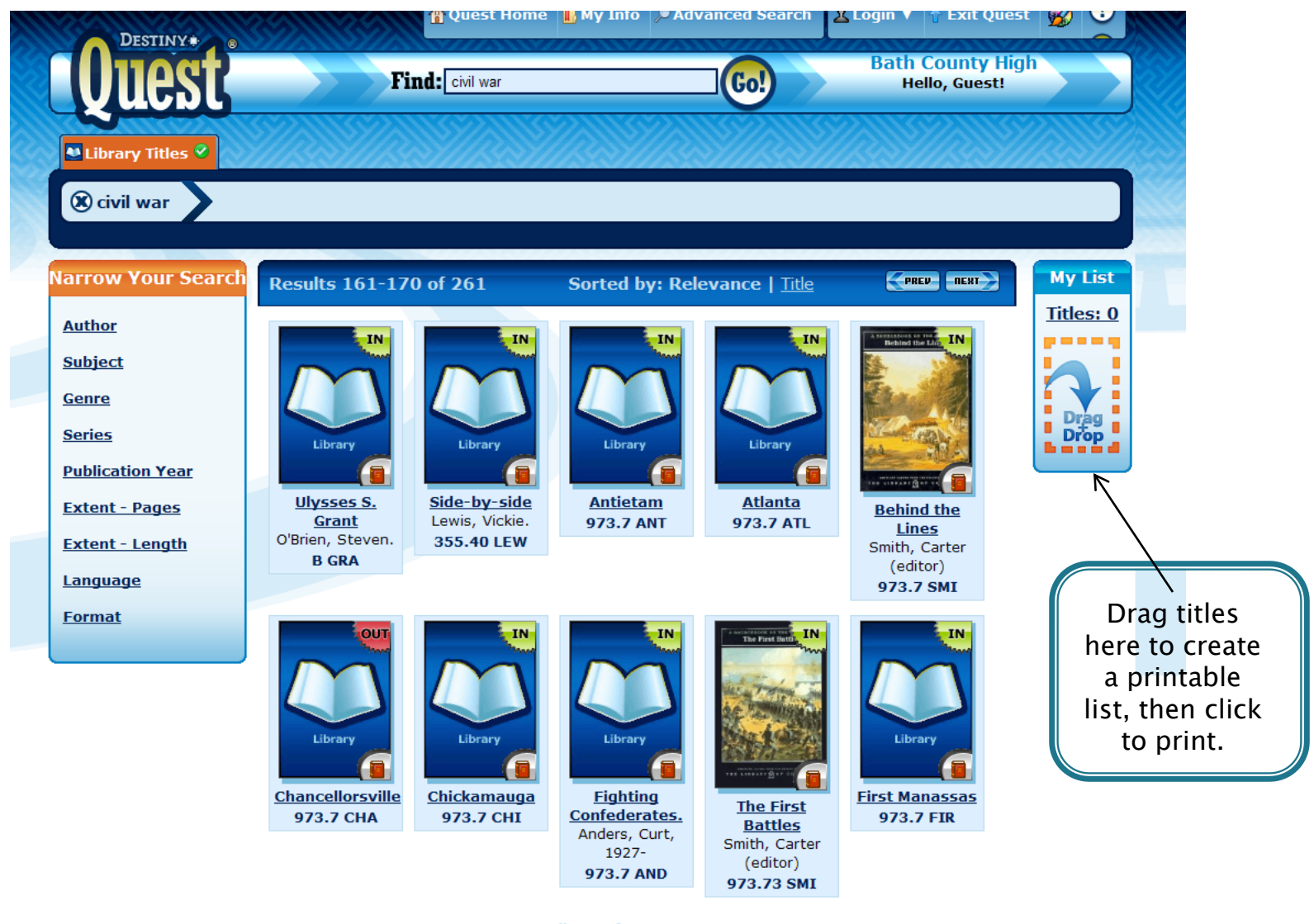

©2002-2011 Follett Software Company

😔 Interne

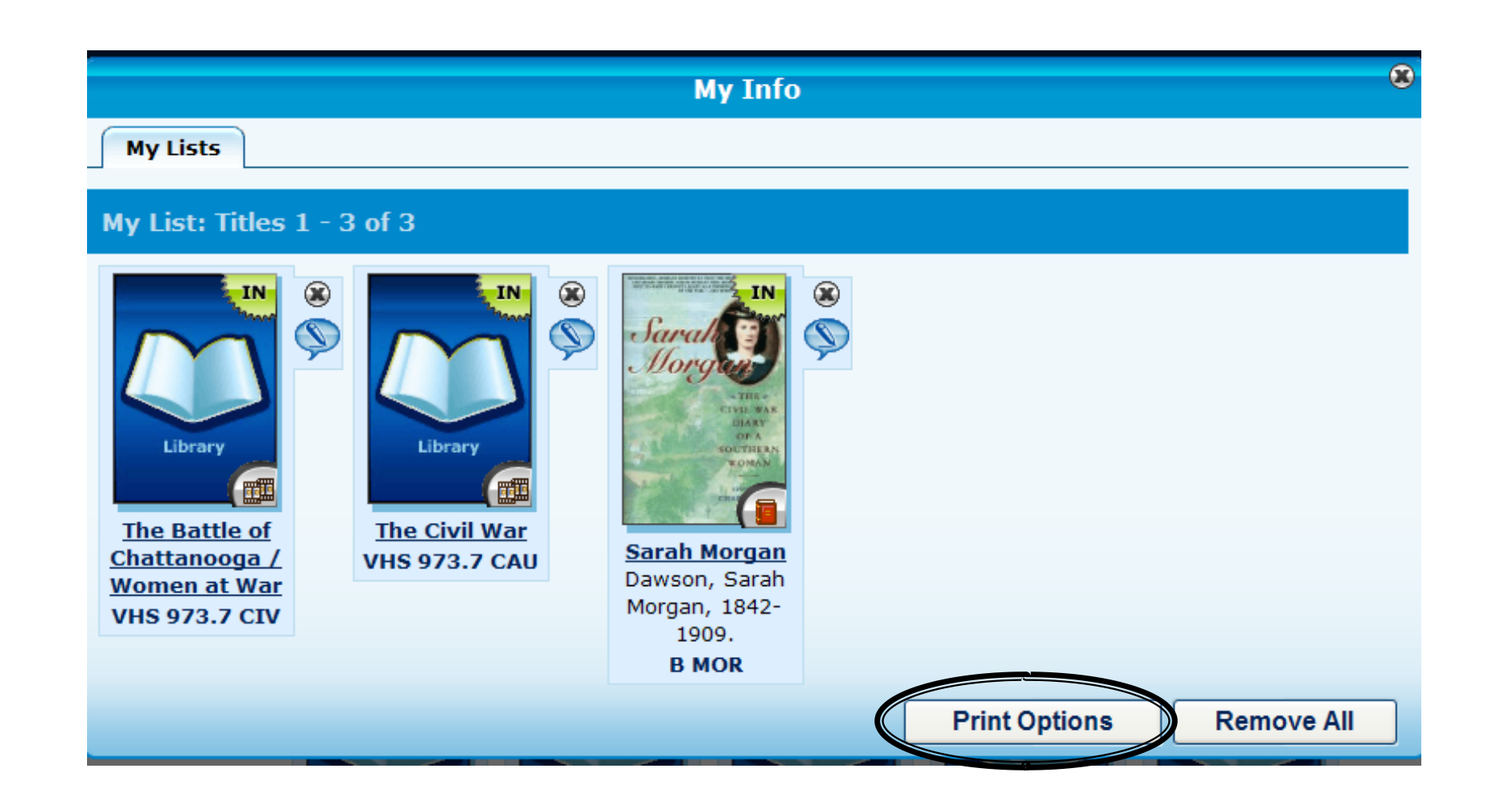

"Print Options" will allow you to create a bibliography list or a citation list.

| Bibliograp   | ohy                                                                                                    |  |
|--------------|----------------------------------------------------------------------------------------------------|--|
| Sorted by Ca | all Number / Author                                                                                                    |  |
| 070.4 Mor    | Morrison, Taylor. <u>Civil war artist.</u> Boston : Houghton Mifflin, 1999.<br>Traces an illustrator's sketch of a Civil War battle from the time it<br>leaves his hands, through the engraving and printing processes,<br>and to its final publication in a newspaper.                                                                                                   |  |
| 610.92       | Joinson, Carla. <u>Civil War doctor : the story of Mary Edwards Walker.</u><br>1st ed. Greensboro, N.C. : Morgan Reynolds Pub., c2006.<br>Independent spirit Rejecting conventions "I cannot appoint a<br>woman" Working without pay The soldier's friend Prisoner<br>of war Prison doctor Medal of Honor Lecture circuit<br>Continuing disappointments Return to Oswego. |  |

The bibliography includes the author, title, publisher, call number, and summary of the item.

#### Citation List

Joinson, Carla. <u>Civil War doctor : the story of Mary Edwards Walker.</u> Greensboro, N.C.: Morgan Reynolds Pub., 2006.

Morrison, Taylor. Civil war artist. Boston: Houghton Mifflin, 1999.

The citation includes the author, title, and publisher of the item.

| h Iogin                                                              |                                                                       |                                                     |                                 |  |
|----------------------------------------------------------------------|-----------------------------------------------------------------------|-----------------------------------------------------|---------------------------------|--|
|                                                                      |                                                                       |                                                     | Home Catalog                    |  |
|                                                                      |                                                                       |                                                     | Library Search > Search Results |  |
| How do I.                                                            |                                                                       |                                                     |                                 |  |
|                                                                      |                                                                       |                                                     |                                 |  |
| 📑 Printabl                                                           | Searched for (dogs) in Bath County Public Schools                     |                                                     |                                 |  |
| Selected List: My List                                               | [Not what you're looking for? Refine your search or browse subjects.] |                                                     |                                 |  |
| 1 <u>2 3 4 15 29 43 [ Next &gt;&gt; ] [ Show</u>                     | lumber V Gol                                                          | 69 Sort By Call                                     | Titles 1 - 25 out of 1069       |  |
| No local cop                                                         | <b>Details</b> will show you where the book is                        | rst seeing eye dogs 🖉 🗲                             | The first se                    |  |
| No local copies means<br>there is not a copy at<br>your home school. | housed when you click<br>on the "copies" tab.                         | 362.4 Hol Holmes, Burnham<br>Published 1978         | S62.4 Publisl                   |  |
| No local cop                                                         |                                                                       | adeth me, the leader dog story <i>P</i> Details     | He leadeth                      |  |
| 1 of 1 available off-                                                |                                                                       | 362.9 Eis Eisenberg, William D.<br>Published 1982   | 362.9<br>Publisl                |  |
| No local cop                                                         |                                                                       | e dogs 🔎 Details                                    | Police dogs                     |  |
| I OI I available OI-                                                 |                                                                       | 363.2 PRE Presnall, Judith Janda.<br>Published 2002 | 363.2<br>Publish                |  |
| No local cop<br>1 of 1 available off-                                |                                                                       | a mouse A fable cut in wood ADetails                | Once a mot                      |  |
| Add to this I                                                        |                                                                       | 398.2 BRO Brown, Marcia<br>Published 1961           | Signal 398.2 Publish            |  |

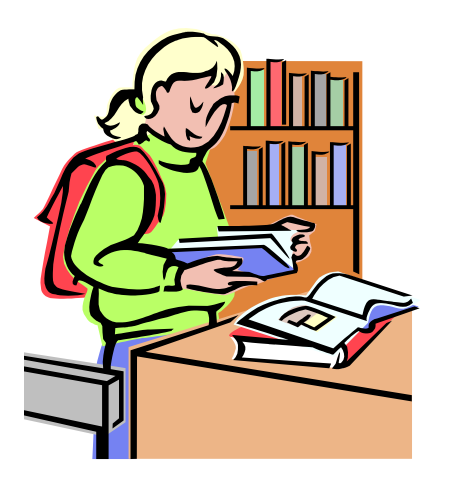

## Bring your printed list to the library to locate the materials.

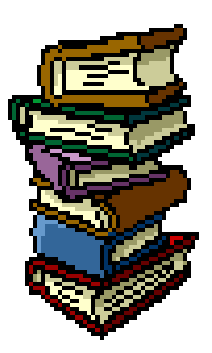

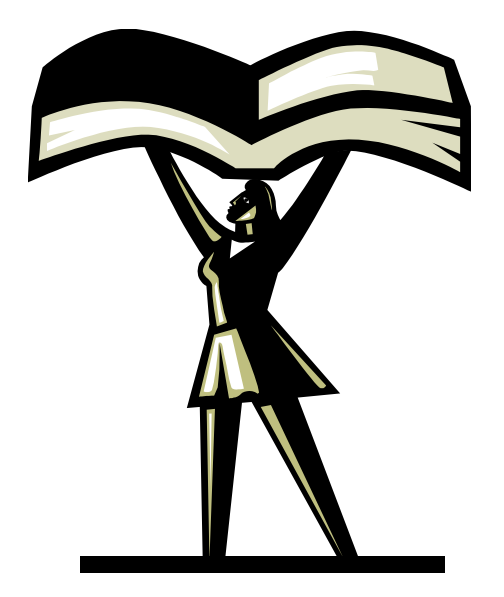

#### Remember ... your School Librarian is always available to assist you!